# 下松市 オンライン申請操作手順

下松市の住民票の写しの交付等をオンラインで申請できます。 オンライン交付申請はマイナンバーカードをお持ちの方に限ります。

住民票の写し等は住民票上の住所に郵送されます。

#### 申請の流れ

- 1 電子申請システム(LoGoフォーム)へアクセス
- 2フォームへ申請内容を入力し、確定前金額を確認後、送信 ※マイナンバーカードの券面読み取りを使った自動入力もできます。 ※申請内容は、PCからの入力もできます。

③「マイナサイン」でマイナンバーカードを使った公的個人認証を実施
④ 後日送られてくるメールから確定金額を確認し、決済
(クレジットカード又はPayPay ※クレジットカードはPCでも決済できます。

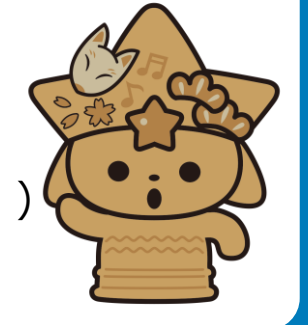

画像・情報提供:開発元 株式会社トラストバンク

## 申請に必要なもの

以下の準備ができていることをご確認の上、申請にお進みください。

|   | スマートフォン   | マイナンバーカードによる個人認証が必要な手続については、マイナンバーカードの読み取りに対応<br>したスマートフォンが必要です。マイナンバーカードの読み取りに対応しているスマートフォンの一<br>覧は、以下のリンクをご覧ください。<br>・公的個人認証サービスポータルサイト<br>マイナンバーカード対応NFCスマートフォン(別ウィンドウで開きます) |                                                                              |                                                                                                    |
|---|-----------|----------------------------------------------------------------------------------------------------|------------------------------------------------------------------------------|----------------------------------------------------------------------------------------------------|
| 2 | マイナンバーカード | 公的個人認証を行う際には、マイナンバーカードに格納された署名用電子証明書にて電子署<br>名を行いますので、マイナンバーカードが必要です。<br>マイナンバーカードの交付申請については、各自治体のHPをご覧ください。<br>手続きにはマイナンバーカードの署名パスワードも必要となります。予め確認をしておいて<br>ください。              |                                                                              |                                                                                                    |
| 3 | クレジットカード  | クレジットカードで支払う場<br>合、お手元にクレジットカー<br>ドをご用意ください。<br>< 対応ブランド ><br>VISA / Mastercard / JCB /<br>American Express / Diners Club                                                       | PayPayアプリ                                                                    | PayPayで支払う場合、事前にアプリのイン<br>ストールが必要です。PayPayアプリは以下<br>URLよりダウンロードできます。AppStore<br>***>******************************** |
| 4 | マイナサインアプリ | スマートフォンにインストールし<br>と公的個人認証を行うため、マー<br>マイナサインアプリは以下のUR                                                                                                    | 」たマイナサインアプリで<br>イナサインアプリのインス<br>Lよりアプリをダウンロー<br>)方(別ウインドウで開き<br>の方(別ウインドウで開き | マイナンバーカードを読み取り、本人確認<br>、トールが必要です。<br>・ドできます。<br>ます)<br>まます)                                                          |

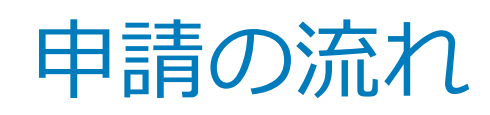

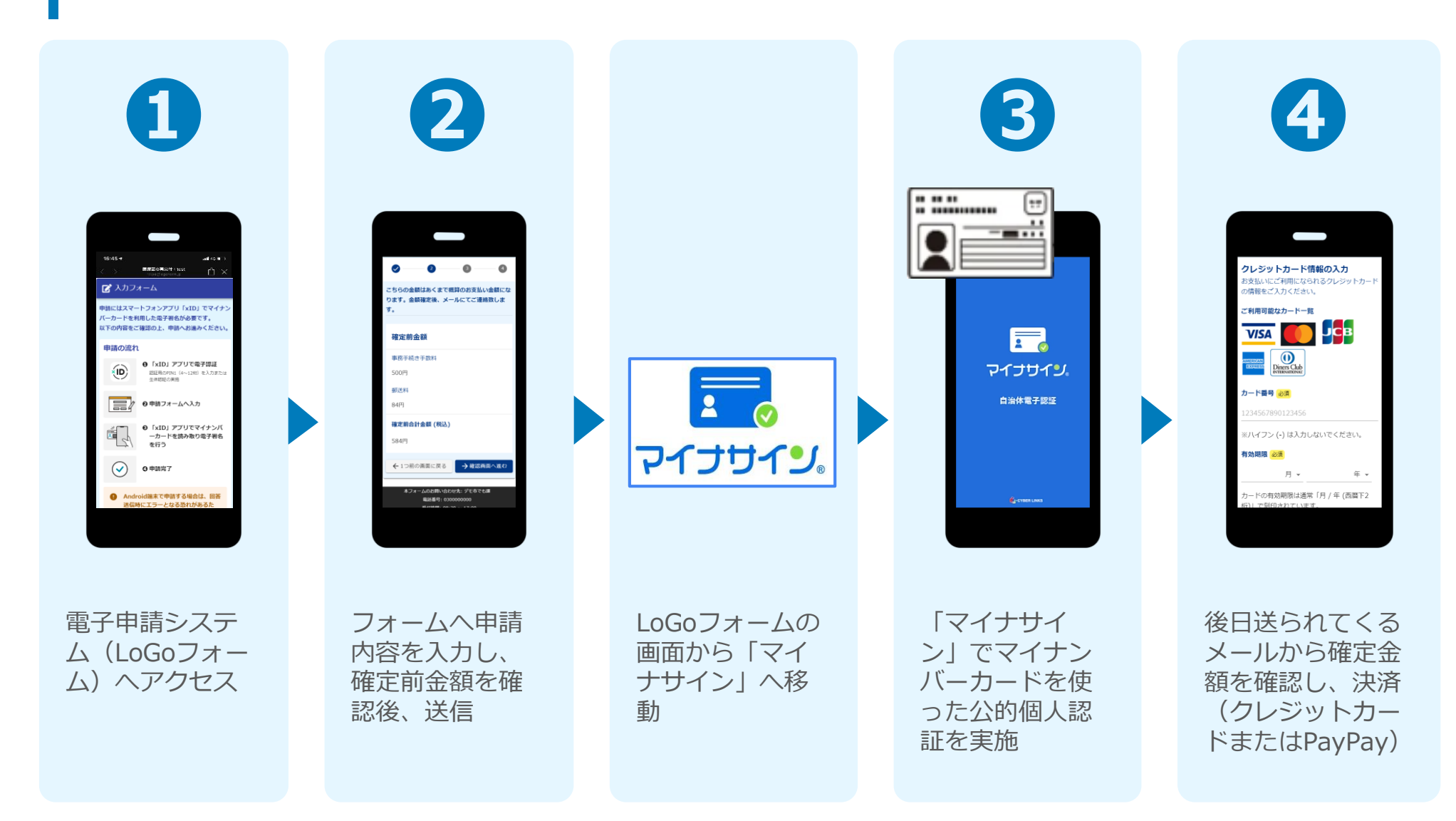

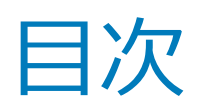

#### 【申請(内容入力から個人認証まで)】

 ① 電子申請システム(LoGoフォーム)へアクセス P.5
② フォームへ申請内容を入力し、確定前金額を確認後、送信 P.7 LoGoフォームの画面から「マイナサイン」へ移動 P.11
③ 「マイナサイン」でマイナンバーカードを使った公的個人認証を実施

#### 【オンライン決済(メール確認から決済まで)】

 ④ 後日送られてくるメールから確定金額を確認し、決済 クレジットカードの場合 P.14
PayPayの場合 P.17 P.12

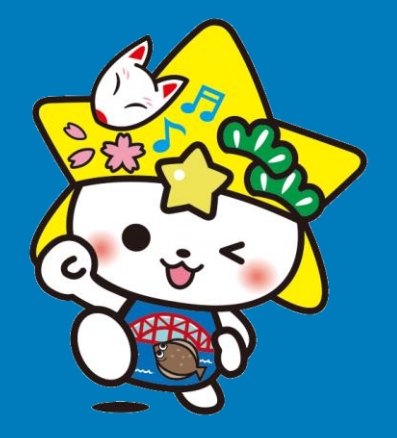

# 申請 (内容入力から個人認証まで)

※ 二次元コード読み取りアプリの中で、ブラウザアプリには遷移せず、 二次元コード読み取りアプリ内でブラウザを表示する仕組みになって いるアプリをご利用の場合、本人認証が正しくできない場合がありま す。

その場合は読み取ったURLをブラウザアプリで開くことのできる 二次元コード読み取りアプリをご利用ください。

電子署名を行い

0 申請フォームへ入力

自注意与を入力

## 電子申請システム(LoGoフォーム)へアクセス

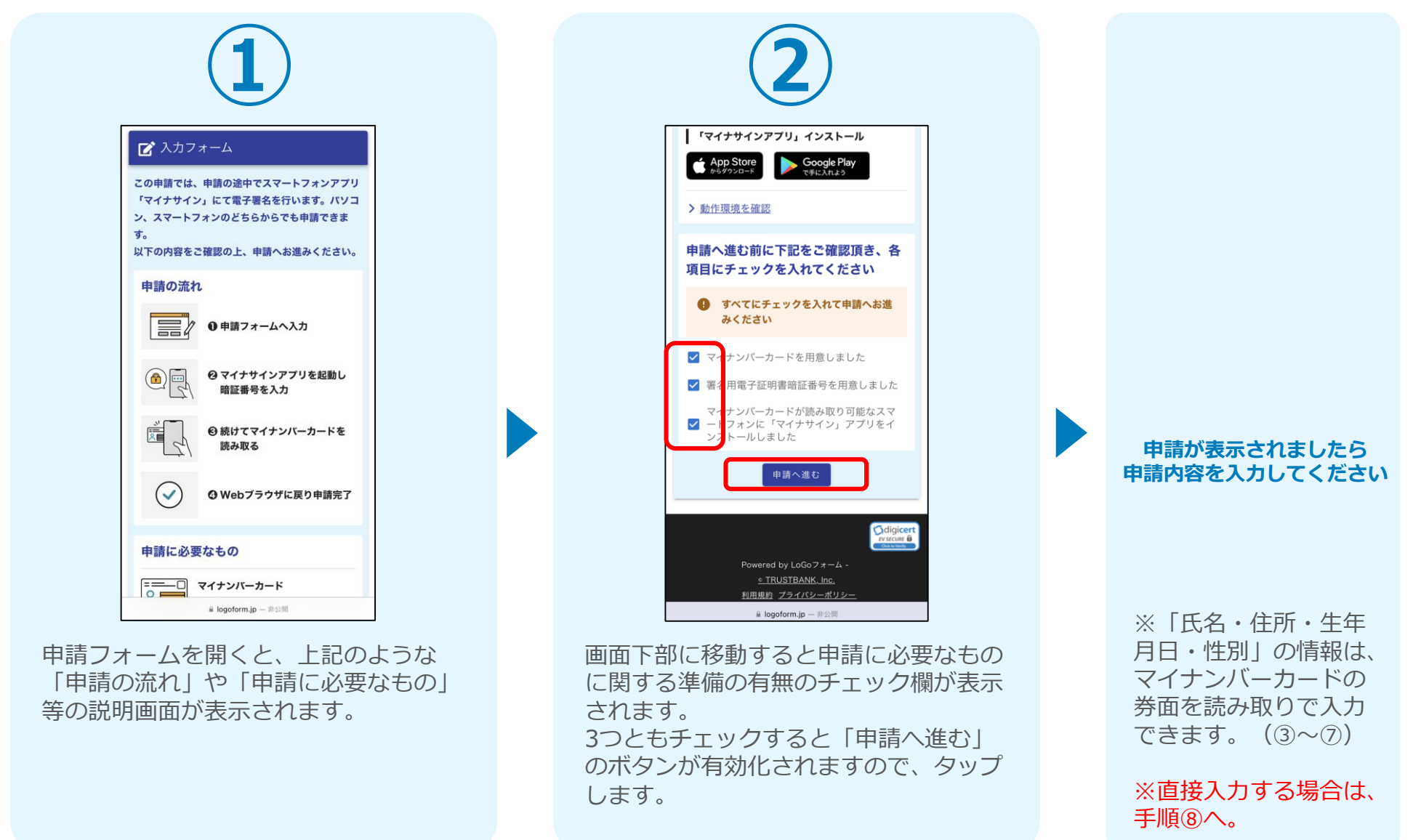

### 2フォームへ申請内容を入力し、確定前金額を確認後、送信 ※マイナンバーカードの券面読み取りで入力する場合

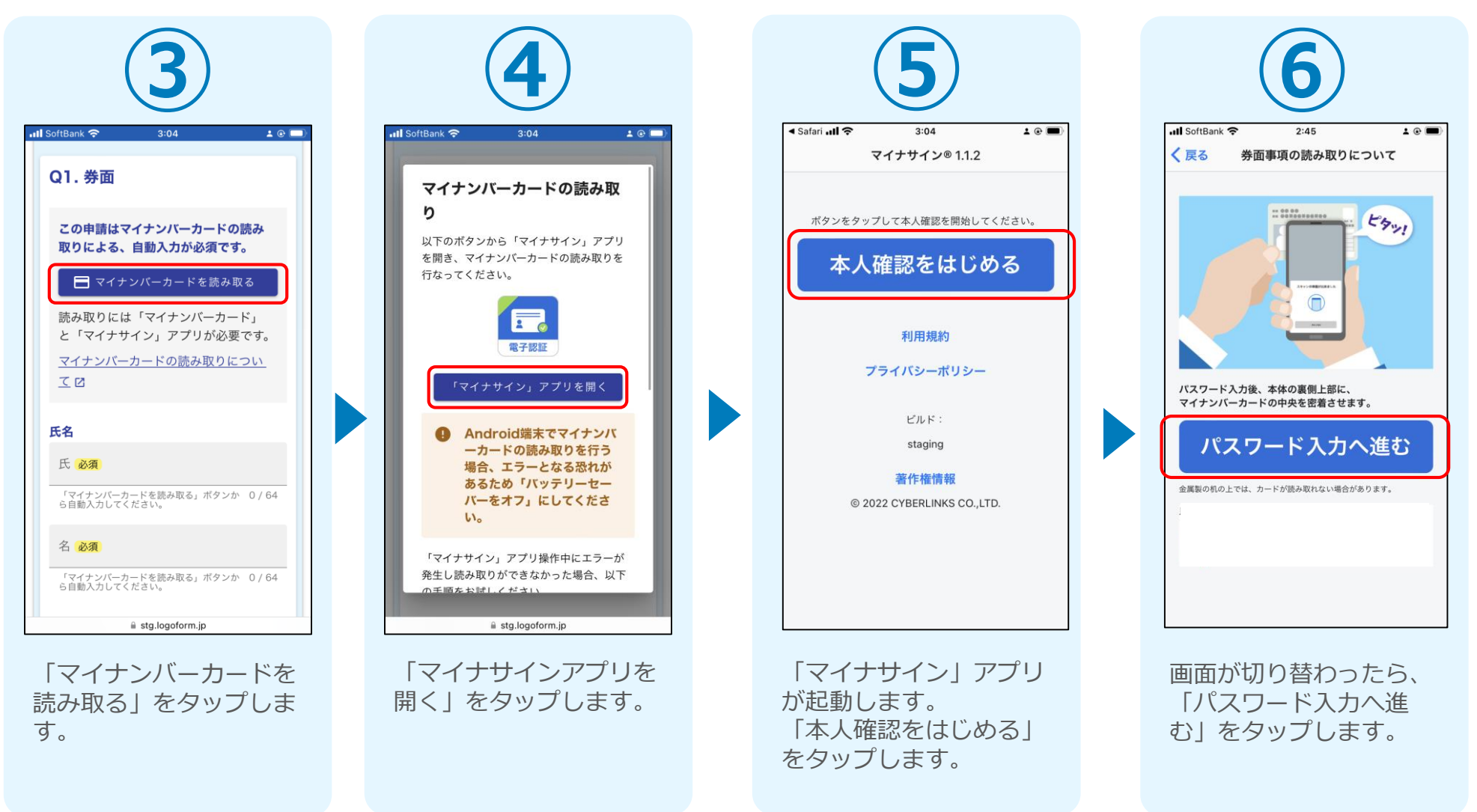

#### 2フォームへ申請内容を入力し、確定前金額を確認後、送信 ※マイナンバーカードの券面読み取りで入力する場合

| Il SoftBank マ<br>マスティング (戻る) 券面引         | <sup>2:46</sup><br>耳項の読み取り | ± ® ■<br>)について             |
|------------------------------------------|----------------------------|----------------------------|
|                                          |                            |                            |
| マイテンバーカードの<br>(4桁)を入力してくた                | の券 <b>回事項入刀</b> 補<br>さい。   | 町用のパスワート                   |
|                                          | ••••                       | 8                          |
|                                          |                            |                            |
| 読み取                                      | りを開始                       | 冶する                        |
| バスワードを3回連続で間)<br>す。 ロックされた場合は、<br>てください。 | 違えるとマイナンバー<br>市区町村窓口にてバ    | -カードがロックされま<br>スワード初期化を申請し |
|                                          |                            | キャンセル                      |
|                                          |                            |                            |
|                                          |                            |                            |
|                                          |                            |                            |
|                                          |                            |                            |

同意後、マイナンバーカードの券面事項入力補助 用パスワード(4桁)を入力し、「読み取りを開 始する」をタップします。 ※パスワードは3回連続で間違えるとロックがか かりますので、ご注意ください。 スマートフォンにマイナンバーカードを読み取らせます。

#### 2フォームへ申請内容を入力し、確定前金額を確認後、送信 ※マイナンバーカードの券面読み取りで入力する場合

#### iPhone

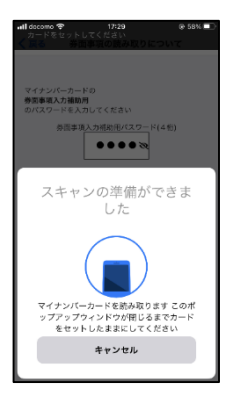

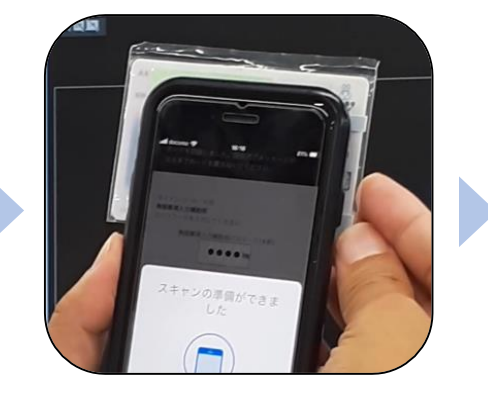

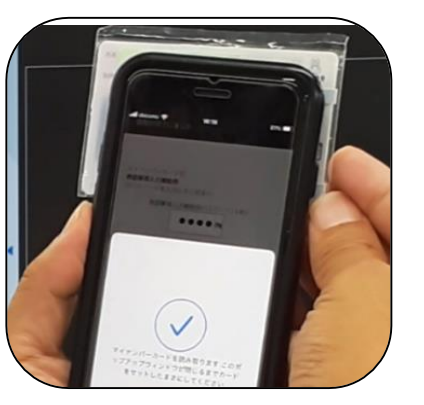

Android

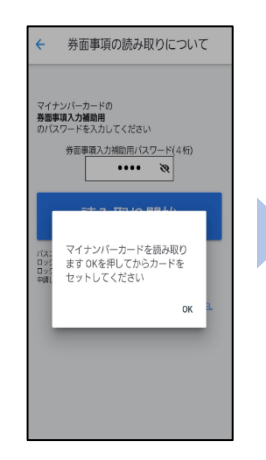

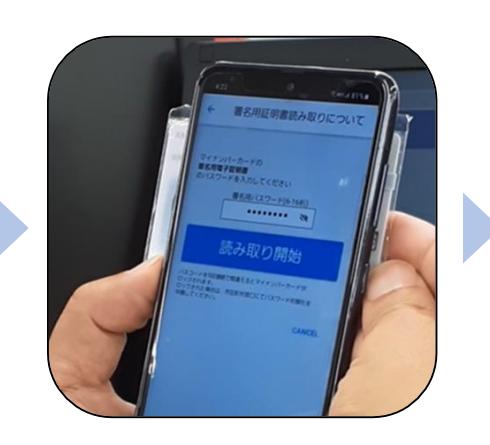

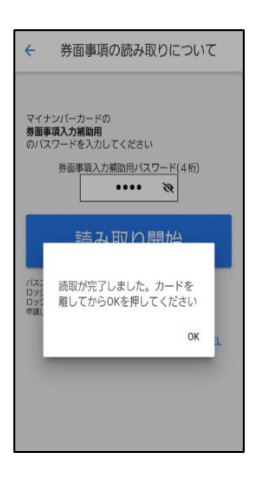

スマートフォンの画面に読み取りが完了した旨表示されますので「OK」をタップします。自動でLoGoフォームを申請していたブラウザに戻ります。(※自動で戻らなかった場合は手動でお戻りください)フォームに戻ると項目にマイナンバーカードの基本4情報が転記されております。 (電話番号などマイナンバーカード内にない情報は入力されません)

|                               | 3:21                                       | 1 @ 🔳)     |                                                |                         |        |
|-------------------------------|--------------------------------------------|------------|------------------------------------------------|-------------------------|--------|
| える券面                          | i事項の読み取りにつ                                 | οιιτ       |                                                |                         |        |
| 「ナンバーカート<br>行 <b>)</b> を入力してく | <sup>に</sup> の券面事項入力補助用<br>ださい。            | のパスワード     |                                                |                         |        |
|                               | •••• 3                                     | 2          |                                                |                         |        |
| 券面事項(<br>申請画面に<br>合は          | の読み取りが完了しまし<br>こ戻ります。自動で戻られ<br>手動でお戻りください。 | った。<br>ない場 | 📶 SoftBank 🗢                                   | 3:37                    | ± @ (  |
|                               | ок                                         |            | 📝 入力フォ                                         | <del>1</del> -Д         |        |
|                               |                                            | +++2/270   | 0                                              | 2                       | 3      |
|                               |                                            |            | 下記のフォーム                                        | にご入力をお願い                | いします。  |
|                               |                                            |            |                                                |                         |        |
|                               |                                            |            | Q1.券面                                          |                         |        |
|                               |                                            |            | Q1.券面<br><sub>氏名</sub>                         |                         |        |
|                               | •                                          |            | Q1.券面<br>氏名<br>氏 <del>2</del> 系                | /////                   |        |
|                               | +                                          |            | Q1.券面<br>氏名<br>氏念<br>dutgggtaa                 | 11111,<br>the           | 2 / 64 |
|                               | Ť                                          |            | Q1. 券面<br>氏名<br>低以及更できま<br>名 65                | 22 h.                   | 2 / 64 |
|                               |                                            |            | Q1.券面<br>氏名<br>氏()<br>低は変更できま<br>()<br>低は変更できま | 1111.<br>12 h.<br>12 h. | 2 / 64 |
|                               |                                            |            | Q1.券面<br>氏名<br>氏 200<br>低は変更できま<br>氏フリガナ       | ин.<br>ил.<br>ил.       | 2 / 64 |
|                               |                                            |            | Q1.券面<br>氏名<br>氏愛<br>個は変更できま<br>低フリガナ          | ШП,<br>tth<br>tth       | 2 / 64 |

### 2 フォームへ申請内容を入力し、確定前金額を確認後、送信

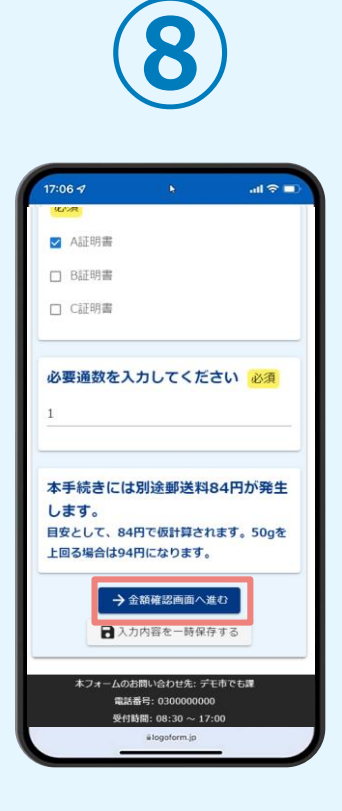

申請内容を入力し、「金 額確認画面へ進む」をタ ップします。

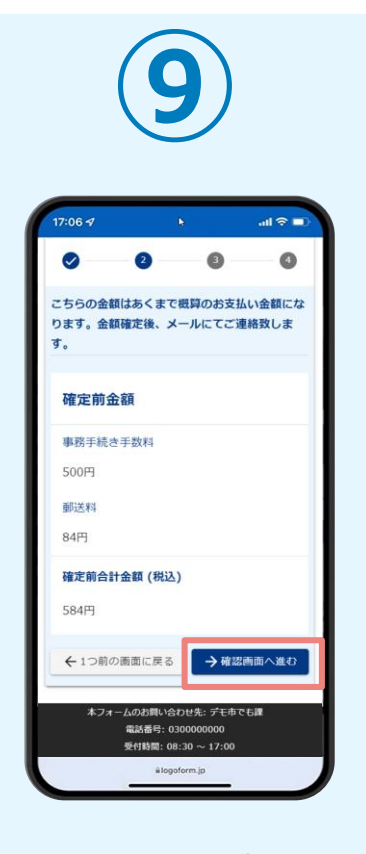

確定前合計金額が表示さ れます。 金額を確認し、ページ最 下部の「確認画面へ進 む」をタップします。

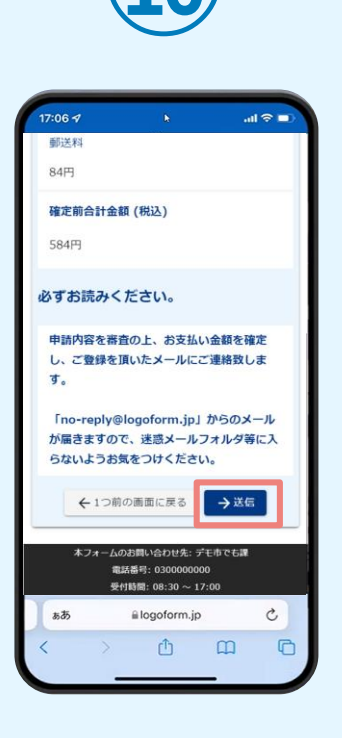

確認画面が表示されます ので、入力内容に問題が ないかを確認します。 確認したら「送信」をタ ップします。

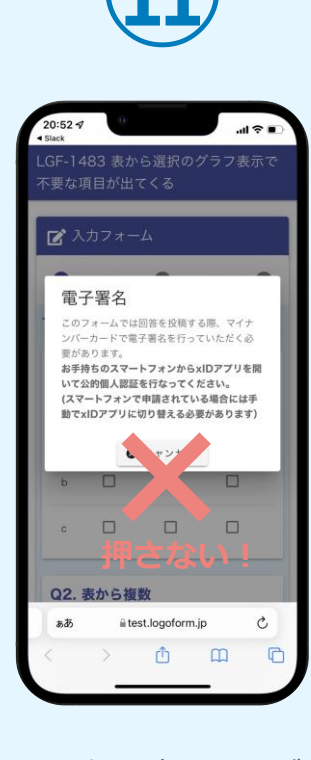

電子署名の確認画面が表 示されます。 キャンセルは押さずに、 次の手順を実施します。

## LoGoフォームの画面から「マイナサイン」へ移動

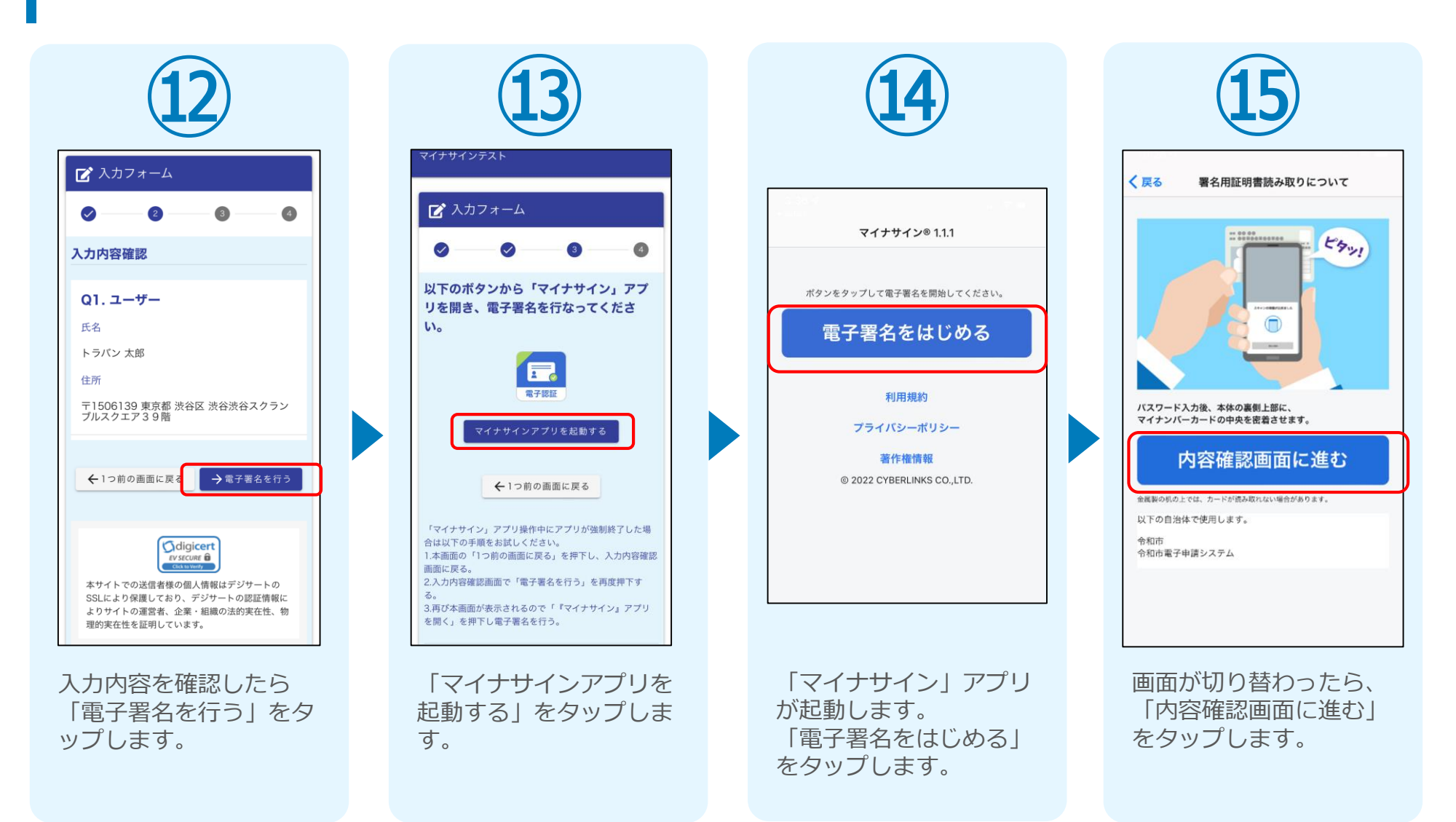

#### ③「マイナサイン」でマイナンバーカードを使った公的個人認証を実施

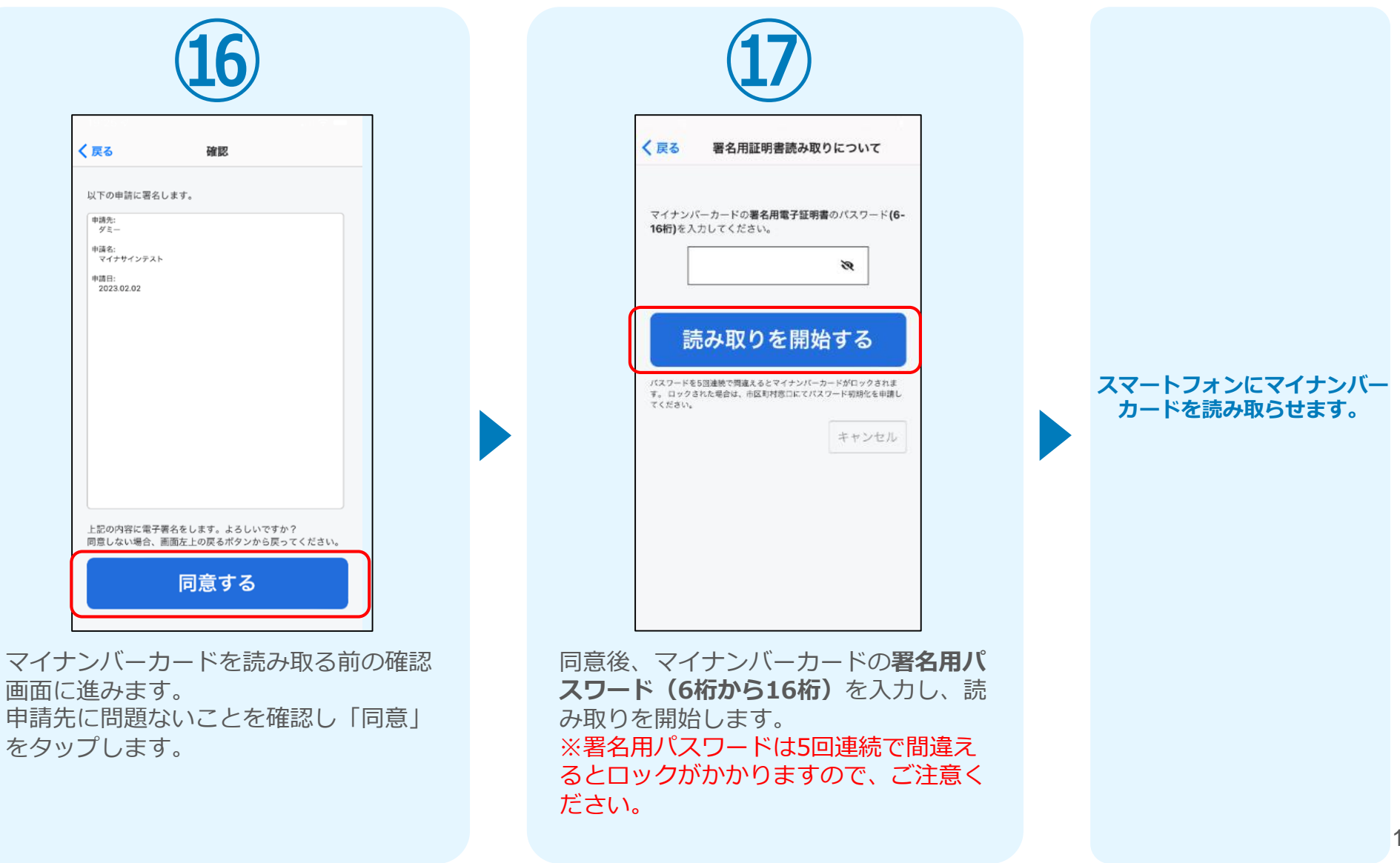

#### ③「マイナサイン」でマイナンバーカードを使った公的個人認証を実施

#### iPhone

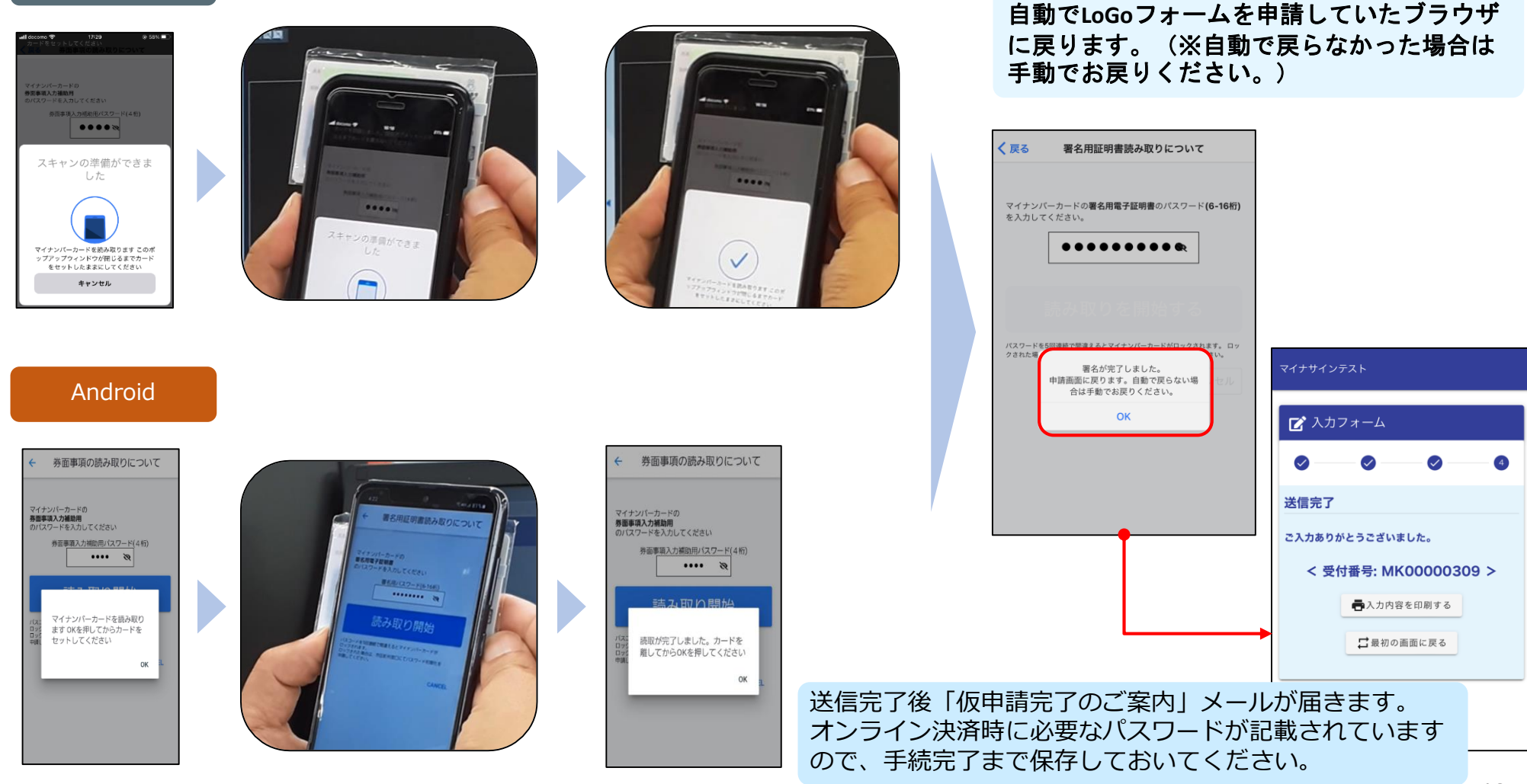

スマートフォンの画面に署名が完了した旨表

示されますので「OK」をタップします。

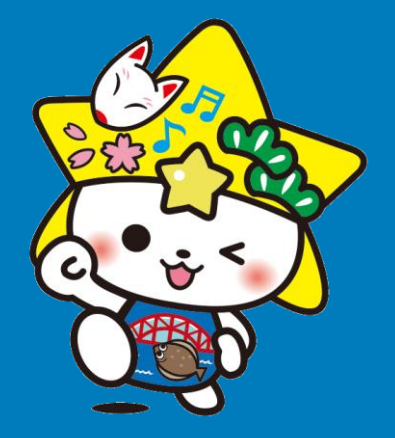

# オンライン決済 (メール確認から決済まで)

※ 二次元コード読み取りアプリの中で、ブラウザアプリには遷移せず、 二次元コード読み取りアプリ内でブラウザを表示する仕組みになって いるアプリをご利用の場合、本人認証が正しくできない場合があります。

その場合は読み取ったURLをブラウザアプリで開くことのできる 二次元コード読み取りアプリをご利用ください。

て電子署名を行い

0 年前 3 - 4 1 2 3

#### ④ 後日送られてくるメールから確定金額を確認し、決済 (クレジットカードの場合)

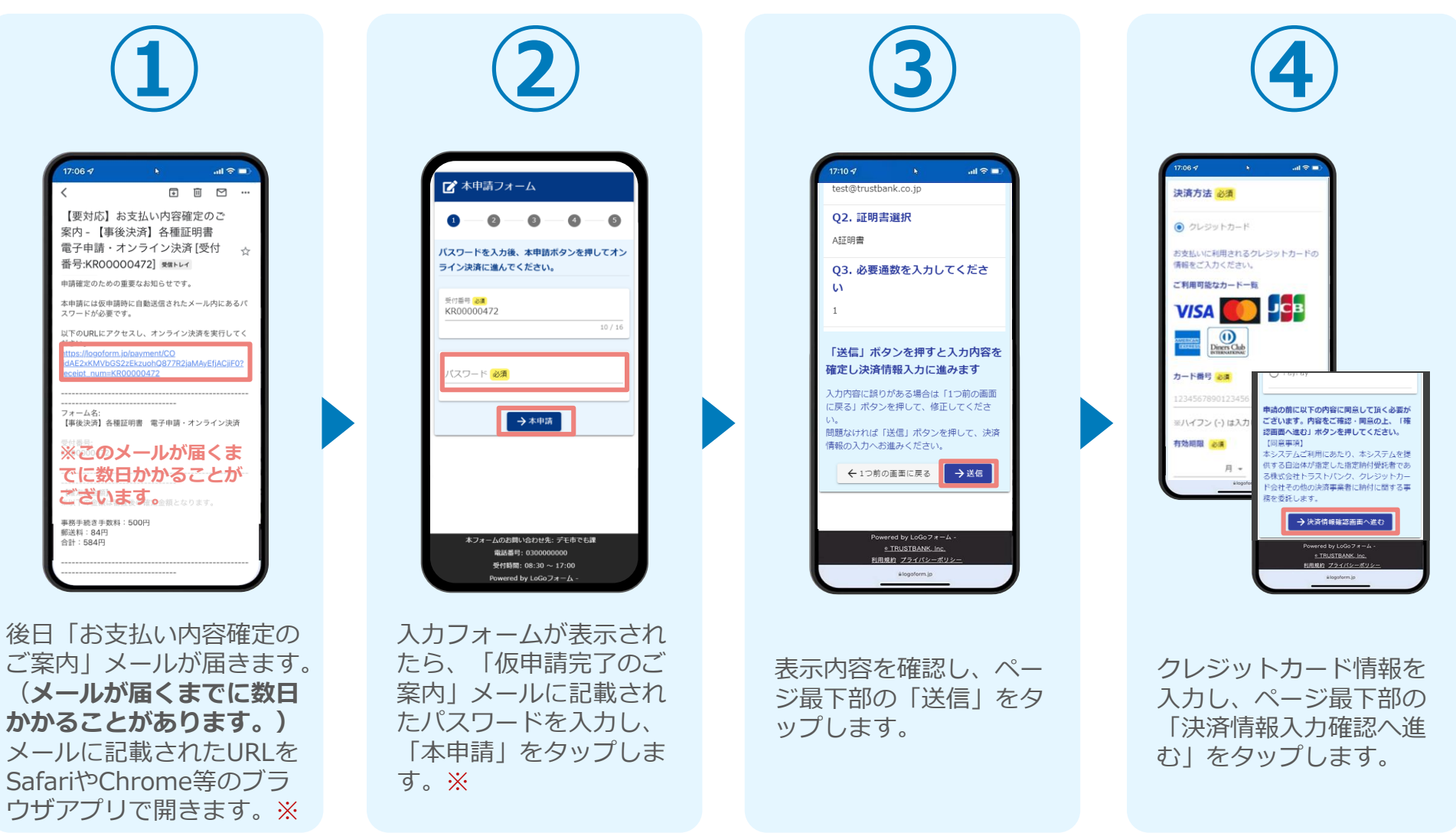

※① ①のURLの有効期限はメール受信日から7日間です。期限を過ぎると無効となりますので、ご注意ください。
※② ②の本申請開始後、30分以内に決済(④⑤)を完了しなかった場合はキャンセルとなりますので、再度①から再申請してください。

#### ④ 後日送られてくるメールから確定金額を確認し、決済 (クレジットカードの場合)

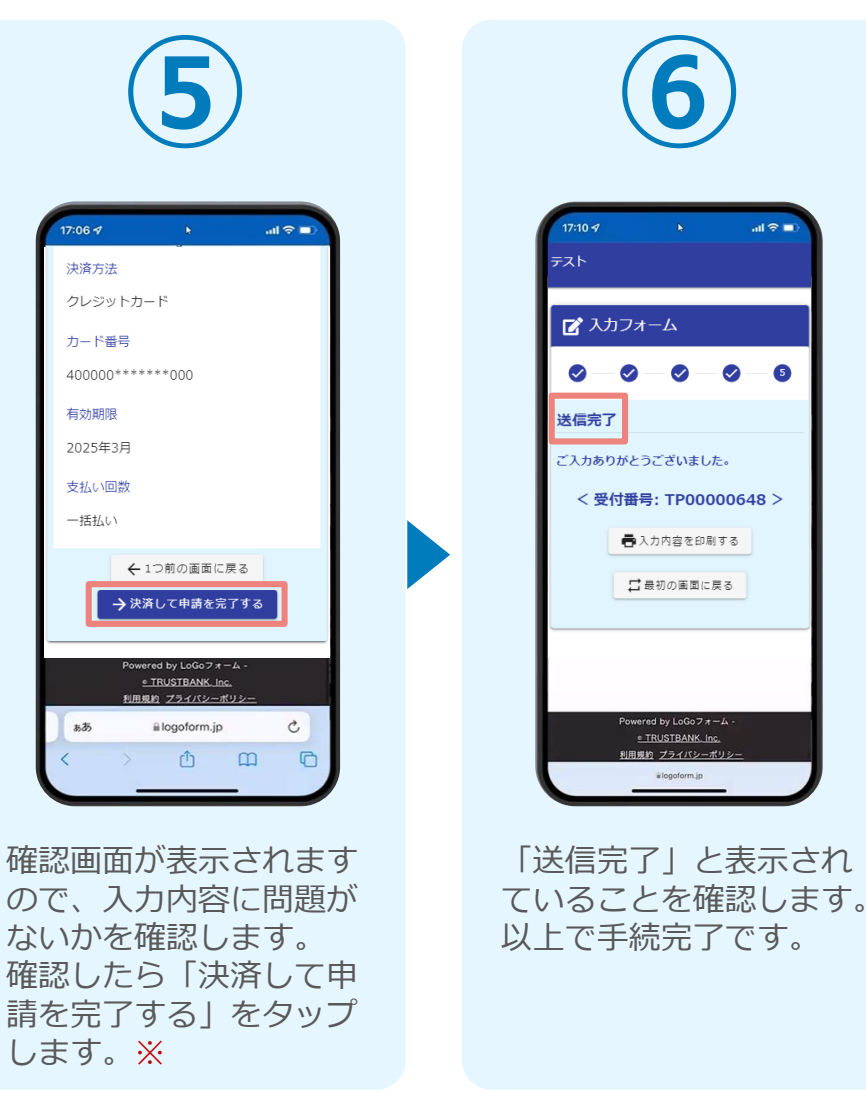

### 【事前準備】ブラウザのポップアップブロック解除①

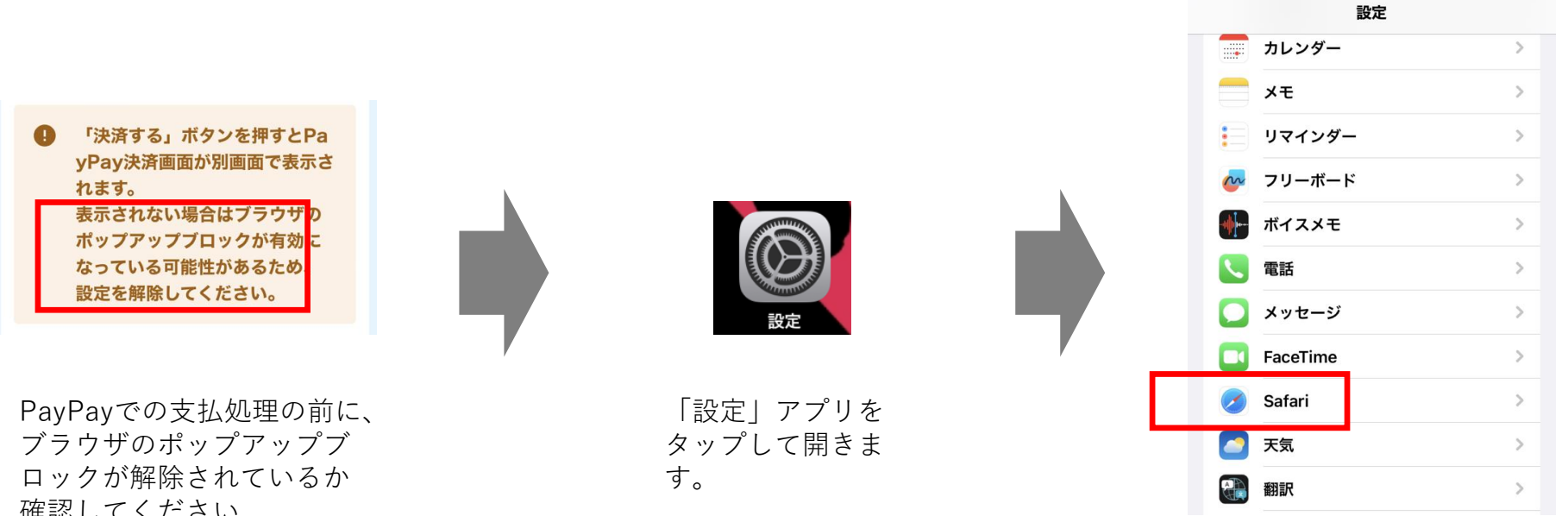

「設定」画面の下の方に移動 し、「Safari」をタップしま す。

ブラウザのポップアップブ ロックが解除されているか 確認してください。 (解除されていないと、正 常に決済画面が開かない場 合があります。)

※ここでは、iPhoneの 「Safari」を例として説明 します。

【事前準備】ブラウザのポップアップブロック解除②

| 設定 Safa           | ri             |
|-------------------|----------------|
| 検索エンジン            | Yahoo >        |
| 検索エンジンの候補         |                |
| Safariの検索候補       |                |
| クイック Web サイト検索    | 索 オン >         |
| トップヒットを事前に読       | み込む            |
| Siriからの提案、検索とプライバ | シーについて         |
| —般                |                |
| 自動入力              | >              |
| お気に入り             | お気に入り >        |
| ポップアップブロック        |                |
| 機能拡張              | >              |
| ダウンロード            | iCloud Drive > |

「Safari」画面の下の方に移動す ると「ポップアップブロック」が あります。

| く<br>設定 Sa      | afari          |
|-----------------|----------------|
| 検索エンジン          | Yahoo >        |
| 検索エンジンの候補       |                |
| Safariの検索候補     |                |
| クイック Web サイト    | 検索 オン >        |
| トップヒットを事前に      | に読み込む          |
| Siriからの提案、検索とプラ | イバシーについて       |
| —般              |                |
| 自動入力            | >              |
| お気に入り           | お気に入り >        |
| ポップアップブロック      | 7              |
| 機能拡張            | >              |
| ダウンロード          | iCloud Drive > |
|                 |                |

上のように「ポップアップブロッ ク」を「オフ」にしてください ※もし、オンライン決済 の途中でこの設定を修正 した場合、一度ブラウザ を落として「【要対応】 お支払い内容確定のご案 内」メールに記載されて いるURLに再度アクセ スし直して、オンライン 決済を実施してください。

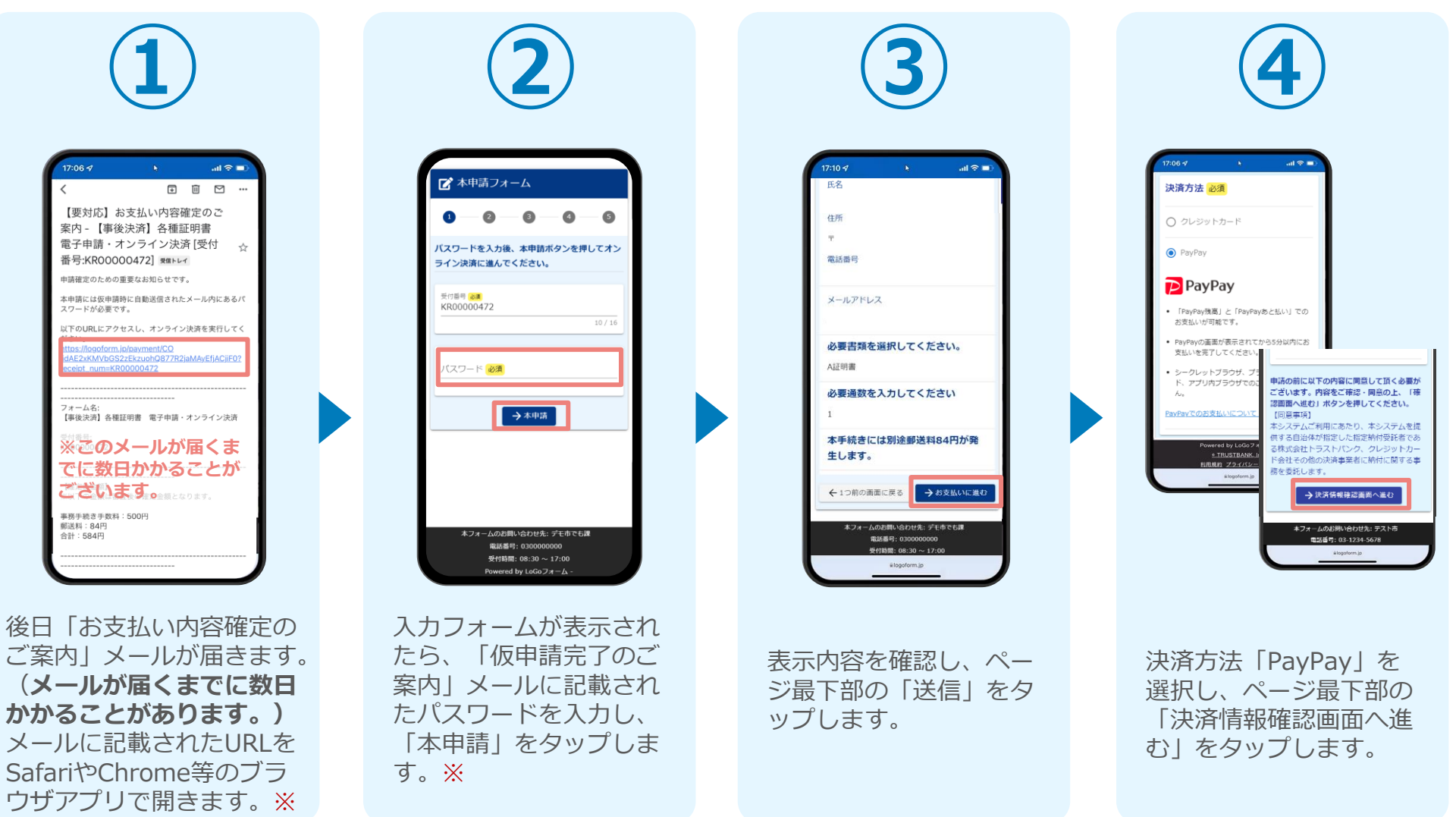

※① ①のURLの有効期限はメール受信日から7日間です。期限を過ぎると無効となりますので、ご注意ください。 ※② ②の本申請開始後、30分以内に決済(④⑤)を完了しなかった場合はキャンセルとなりますので、再度①から再申請してください。

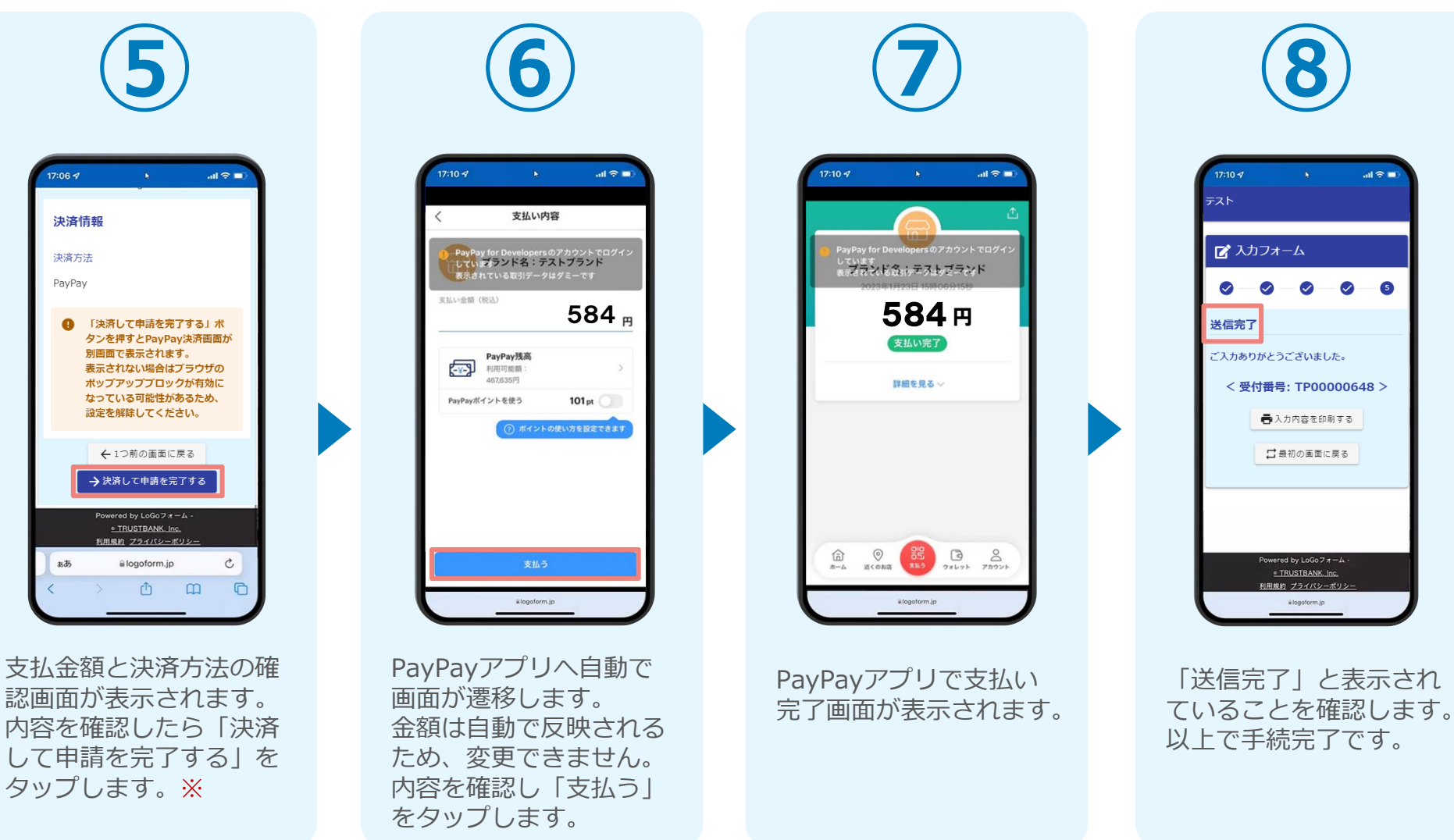

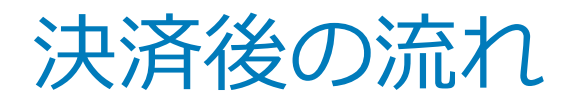

## ☆決済後、自動返信メールが届きます。

### ☆市役所で決済を確認し、郵送いたします。

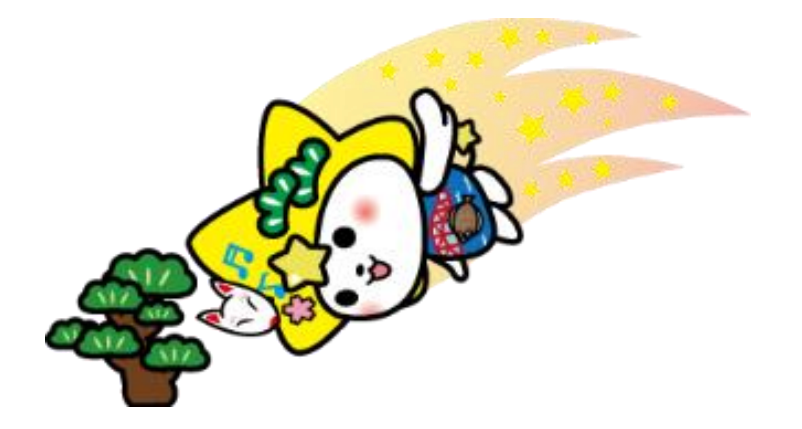